| Infinite Online Registration English Welcome to Clinton County RESA's Online Registration Kiosk! Please select whether you are starting a new application or if you are returning to finish an existing application. * Start New Registration Return to Saved Registration Next                                   | <ol> <li>Start a New Registration and fill out<br/>the below information with your name, DOB,<br/>and school email</li> <li>Select no to "previously attended this<br/>district" and complete the reCAPTCHA below</li> <li>Type your name into the box when<br/>prompted</li> </ol> |
|----------------------------------------------------------------------------------------------------|----------------------------------------------------------------------------------------------------|
| Infinite<br>Campus Online Registration<br>English                                                                                                    |                                                                                                    |
| Registration Year<br>2025-2026<br>Student First Name *<br>This field is required<br>Student Last Name *<br>Date of Birth (MM/DD/YYYY) *<br>month/day/year<br>School Email Address REQUIRED<br>User@example.com<br>Previously Attended this District *                                                             |                                                                                                    |
| l'm not a robot                                                                                                    |                                                                                                    |
| Infinite Online Registration<br>English<br>* Indicates a required field                                                                                                    | Application Number 1385<br>Application For 2025-2026                                                                                                    |
| Welcome Test Test! Please type in your first and last name in the box below.<br>By typing your name into the box below you attest that you are the person authenticated into this applie<br>entering/verifying is accurate and true to the best of your knowledge.<br>Type Your First and Last Name to Continue * | cation or an authorized user of this account, and the data you are                                                                                                    |

| Infinite Contraction<br>Campus Online Registration<br>English |                 |                   | Application Number 1<br>Application For 2025- | 385<br>2026 |
|---------------------------------------------------------------|-----------------|-------------------|-----------------------------------------------|-------------|
| 1                                                             | 2               | 3                 | 4                                             | 5           |
| * Indicates a required field                                  | Parent/Guardian | Emergency Contact | Student                                       | Completed   |
| O Primary phone                                               |                 |                   |                                               | -           |
| *                                                             |                 |                   |                                               |             |
| Next >                                                        |                 |                   |                                               |             |
| Home Address                                                  |                 |                   |                                               | +           |
| Mailing Address                                               |                 |                   |                                               | +           |
| Save/Continue                                                 |                 |                   |                                               |             |

| Primary phone                      |                                        |                        |           |           | + |
|------------------------------------|----------------------------------------|------------------------|-----------|-----------|---|
| O Home Address                     |                                        |                        |           |           | - |
| *Please verify or add the informat | ion below. Please update any informati | ion that is incorrect. |           |           |   |
| Number * Prefix                    | Street *                               | Rd/St/Ave/etc          | Direction | Apartment |   |
|                                    | ▼                                      |                        | •         |           |   |
| City *                             | State *                                | Zip *                  | Ext.      | County    |   |
|                                    |                                        | ▼                      |           |           |   |
| Clear Address Fields               |                                        |                        |           |           |   |
| < Previous Next >                  |                                        |                        |           |           |   |

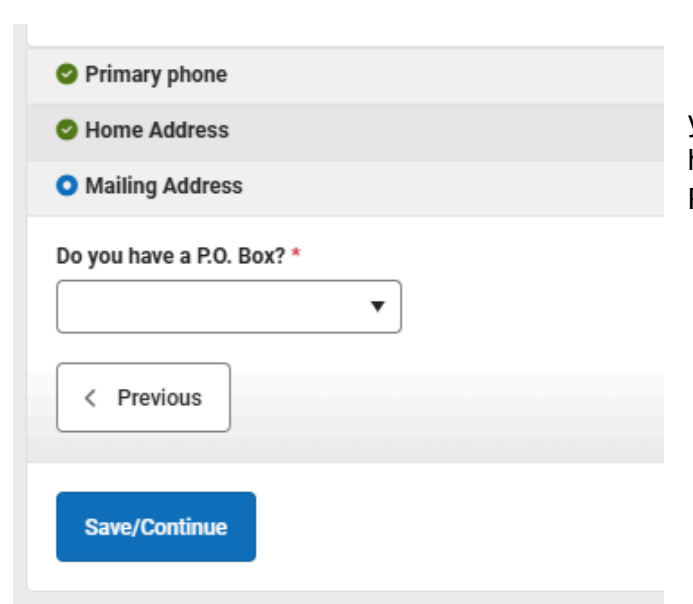

4. Fill out your phone and address information. If you have a PO Box (your mail is not delivered to your house) select yes on the dropdown and fill out the PO BOX number

| Infinite<br>Campus Online Registration                          |                               |                      |                    |                            | Application N<br>Application Fe | umber 1385<br>or 2025-2026 |                     |      |
|-----------------------------------------------------------------|-------------------------------|----------------------|--------------------|----------------------------|---------------------------------|----------------------------|---------------------|------|
| 1                                                               | 2                             |                      | 3                  |                            | 4                               |                            | 5                   |      |
| Student(s) Primary Household<br>* Indicates a required field    | Parent/Guardian               | Emergen              | cy Contact         |                            | Student                         |                            | Completed           |      |
| O Primary phone                                                 |                               |                      |                    |                            |                                 |                            |                     | +    |
| Home Address                                                    |                               |                      |                    |                            |                                 |                            |                     | +    |
| O Mailing Address                                               |                               |                      |                    |                            |                                 |                            |                     | -    |
| Do you have a P.O. Box? *                                       |                               |                      |                    |                            | 0                               |                            |                     |      |
| Mail, please click "Save".                                      | ter your address. You will se | ee the formatted po  | stal address below | in the viewe               | er. Once your a                 | idress appears as i        | t should on U.S. Po | stal |
| Post Office Number * Prefix<br>Box                              | Street *                      | ]                    | Rd/St/Ave/etc      | Direct                     | tion                            | Apartment                  |                     |      |
|                                                                 |                               |                      |                    | •                          | •                               |                            |                     |      |
| City *                                                          | State *                       |                      | Zip *              | Ext.                       |                                 | County                     |                     |      |
|                                                                 |                               | •                    |                    |                            |                                 |                            |                     |      |
| Clear Address Fields                                            |                               |                      |                    |                            |                                 |                            |                     |      |
| < Previous                                                      |                               |                      |                    |                            |                                 |                            |                     |      |
|                                                                 |                               |                      |                    |                            |                                 |                            |                     |      |
| Save/Continue                                                   |                               |                      |                    |                            |                                 |                            |                     |      |
|                                                                 |                               |                      |                    |                            |                                 |                            |                     |      |
| Infinite Online Registration                                    |                               |                      |                    | Application<br>Application | Number 1385<br>For 2025-2026    |                            |                     |      |
| $\checkmark$                                                    | 2                             | 3                    |                    |                            |                                 | 5                          |                     |      |
| Student(s) Primary Household Pa<br>* Indicates a required field | arent/Guardian                | Emergency Contact    |                    | Student                    |                                 | Completed                  |                     |      |
| Parent/Guardian Name: Test Test                                 |                               |                      |                    |                            |                                 |                            |                     |      |
| O Demographics                                                  |                               |                      |                    |                            |                                 |                            | -                   |      |
| Enter the parent/guardian you wish to enter. Ple                | ase review and complete the f | ollowing:            |                    |                            |                                 |                            |                     |      |
| Test                                                            |                               |                      |                    |                            |                                 |                            |                     |      |
| Middle Name                                                     |                               |                      |                    |                            |                                 |                            |                     |      |
|                                                                 | Add Pa                        | arent/Guardian       | ×                  |                            |                                 |                            |                     |      |
| Last Name *                                                     | Please a                      | add any Parent/Guard | ian in this area   |                            |                                 |                            |                     |      |
| littart                                                         | BE SURF                       | E TO ADD ALL PAREN   | TS                 |                            |                                 |                            |                     |      |
| 01/01/2020                                                      |                               |                      |                    |                            |                                 |                            |                     |      |
| Gender *                                                        |                               |                      | Ok                 |                            |                                 |                            |                     |      |
| •                                                               |                               |                      |                    |                            |                                 |                            |                     |      |
| Does this person live at the address listed below? *            |                               |                      |                    |                            |                                 |                            |                     |      |
| 123 Sesame St<br>Ovid, MI 48866                                 |                               |                      |                    |                            |                                 |                            |                     |      |
| Next >                                                          |                               |                      |                    |                            |                                 |                            |                     |      |
| Contact Information                                             |                               |                      |                    |                            |                                 |                            | +                   |      |
| Cancel Save/Continue                                            |                               |                      |                    |                            |                                 |                            |                     |      |

| Parent/Guardian Name: Mom Test                                                                                  |   |
|----------------------------------------------------------------------------------------------------|---|
| O Demographics +                                                                                                |   |
| • Contact Information –                                                                                         |   |
| At least one Phone Number is required.                                                                          |   |
| Enter the contact information and how you'd prefer to receive the different types of messages we will send you. |   |
| Cell Phone * (  This field is required                                                                          |   |
| Work Phone (X                                                                                                   |   |
| Other Phone                                                                                                    |   |
| Email * email@test.org                                                                                          |   |
| Secondary Email                                                                                                 |   |
| < Previous                                                                                                    |   |
| Cancel Save/Continue                                                                                            |   |
| Contact Information                                                                                             | + |
| Cancel Save/Continue                                                                                            |   |

5. Add your guardians' information. If a parent lives at a different address than the one you entered, select 'No' to add another address. This is shown below.

| Does this person live at th                                                                                                    | ne address listed below?                                                                                    | r                                                                                                    |                                                          |                                          |                         |                                                                                              |
|----------------------------------------------------------------------------------------------------|----------------------------------------------------------------------------------------------------|----------------------------------------------------------------------------------------------------|----------------------------------------------------------|------------------------------------------|-------------------------|----------------------------------------------------------------------------------------------|
| No                                                                                                    | •                                                                                                    |                                                                                                    |                                                          |                                          |                         |                                                                                              |
| 123 Sesame St<br>Ovid, MI 48866                                                                                                    |                                                                                                    |                                                                                                    |                                                          |                                          |                         |                                                                                              |
| I will not provide an addre                                                                                                    | ess for this parent.                                                                                        |                                                                                                    |                                                          |                                          |                         |                                                                                              |
| Please use the addres<br>Mail, please click "Sav<br>Please do not enter th<br><b>Example:</b> If you live at<br>into the Street Name C | s editor below to ente<br>e".<br>e entire address into t<br>1234 East Sesame St<br>Only field, and St shoul | r your address. You will see th<br>ne street name field.<br>reet, 1234 should be entered<br>d be entered in the St,Ave,Blv | ne formatted post<br>into the Street Nu<br>d,etc. field. | tal address below<br>umber field, E shou | in the viewer. Once you | r address appears as it should on U.S. Postal<br>rst N,S,E,W field, Sesame should be entered |
| Number *                                                                                                    | Prefix                                                                                                    | Street *                                                                                                    |                                                          | Tag                                      | Direction               | Apartment                                                                                    |
|                                                                                                    | •                                                                                                    |                                                                                                    |                                                          |                                          | •                       |                                                                                              |
| City *                                                                                                    |                                                                                                    | State *                                                                                                    |                                                          | Zip *                                    | Ext.                    | County                                                                                       |
|                                                                                                    |                                                                                                    |                                                                                                    | ▼                                                        |                                          |                         |                                                                                              |
| Clear Address Fields                                                                                                    | ]                                                                                                    |                                                                                                    |                                                          |                                          |                         |                                                                                              |

6. You can add more than one parent using the "add new parent" box

| Infinite Campus Online Registration     |                   |                   | Application Numbe<br>Application For 202 | r 1385<br>5-2026 |
|-----------------------------------------|-------------------|-------------------|------------------------------------------|------------------|
|                                         | 2                 | 3                 | 4                                        | 5                |
| * Indicates a required field            | Parent/Guardian   | Emergency Contact | Student                                  | Completed        |
| Parent/Guardian                         |                   |                   |                                          |                  |
|                                         |                   |                   |                                          |                  |
| Mom                                     |                   | Test              | F                                        | □                |
| Add New Parent/Guardian                 |                   |                   |                                          |                  |
| Please list all primary Parent/Guardian | n's in this area. |                   |                                          |                  |
| Save/Continue                           |                   |                   |                                          |                  |

#### 7. Add an emergency contact that is NOT your parent or guardian

| Infinite Online Registration<br>English<br>Student(s) Primary Household<br>* Indicates a required field | Parent/Guardian                                                                                                    | 3<br>Emergency Contact                                         | Application Number 1:<br>Application For 2025-2<br>4<br>Student | 5<br>Completed                       |
|----------------------------------------------------------------------------------------------------|----------------------------------------------------------------------------------------------------|----------------------------------------------------------------|-----------------------------------------------------------------|--------------------------------------|
| Emergency Contact                                                                                       |                                                                                                    |                                                                |                                                                 |                                      |
|                                                                                                    |                                                                                                    | No records available.                                          |                                                                 |                                      |
| In order to help prevent the creation of o                                                              | duplicate records, please do n                                                                                                    | not create new records in this section for                     | the following people:                                           |                                      |
| FULL NAME<br>Mom Test                                                                                   | REASON                                                                                                    | Already in this application                                    | on as a Parent/Guardian                                         |                                      |
| IN AN EMERGENCY, if parent/guardian<br>released to emergency contacts. At lea                           | cannot be contacted, please of standard standard standard in a standard standard s | call one of the following <u>Emergency Cont</u><br>s required. | acts listed. Proper identification                              | will be required before a student is |
| Please complete the following information First Name * Middle Name Last Name *                          | on for each emergency contac                                                                                                    | ct for your students.                                          |                                                                 |                                      |
| Suffix Suffix Gender *                                                                                  |                                                                                                    |                                                                |                                                                 |                                      |
| Next >                                                                                                  |                                                                                                    |                                                                |                                                                 |                                      |
| Contact Information                                                                                     |                                                                                                    |                                                                |                                                                 | +                                    |
| Cancel Save/Continue                                                                                    |                                                                                                    |                                                                |                                                                 |                                      |

| Infinite<br>Campus Online Registration<br>English                                                      |                                                                        |                                                  | Application Number 1385<br>Application For 2025-2026 |                                    |
|----------------------------------------------------------------------------------------------------|------------------------------------------------------------------------|--------------------------------------------------|------------------------------------------------------|------------------------------------|
| $\checkmark$                                                                                           | $\checkmark$                                                           | 3                                                | 4                                                    | 5                                  |
| Student(s) Primary Household<br>* Indicates a required field                                           | Parent/Guardian                                                        | Emergency Contact                                | Student                                              | Completed                          |
| Contact Name: Friend Test                                                                              |                                                                        |                                                  |                                                      |                                    |
| O Demographics                                                                                         |                                                                        |                                                  |                                                      | +                                  |
| O Contact Information                                                                                  |                                                                        |                                                  |                                                      | -                                  |
| Enter the contact information for this emerge                                                          | ncy contact.                                                           |                                                  |                                                      |                                    |
| At least one Phone Number is required.                                                                 |                                                                        |                                                  |                                                      |                                    |
| Primary Phone  (X                                                                                      |                                                                        |                                                  |                                                      |                                    |
| Email C Previous                                                                                       |                                                                        |                                                  |                                                      |                                    |
| Cancel Save/Continue                                                                                   |                                                                        |                                                  |                                                      |                                    |
| Infinite<br>Campus Online Registration<br>English                                                      |                                                                        |                                                  | Application Number 1385<br>Application For 2025-2026 |                                    |
|                                                                                                    |                                                                        |                                                  | $\bigcirc$                                           |                                    |
| Student(s) Primary Household                                                                           | Parent/Guardian                                                        | Emergency Contact                                | Student                                              | Completed                          |
| Emergency Contact                                                                                      |                                                                        |                                                  |                                                      |                                    |
|                                                                                                    |                                                                        |                                                  |                                                      |                                    |
|                                                                                                    |                                                                        |                                                  |                                                      |                                    |
| Friend                                                                                                 |                                                                        | Test                                             | F                                                    | $\circ$ >                          |
| In order to help prevent the creation of d                                                             | uplicate records, please do not cr                                     | eate new records in this section for the f       | ollowing people:                                     |                                    |
| FULL NAME                                                                                              | REASON                                                                 |                                                  |                                                      |                                    |
| Mom Test                                                                                               |                                                                        | Already in this application as                   | a Parent/Guardian                                    |                                    |
| Add New Emergency Contact                                                                              | connot be contacted places call a                                      | no of the following Emergency Contacto           | licted Draner identification will be                 | aquirad hafara a studant is        |
| KAN EMERGENCE, IT parent/guardian of released to emergency contacts. At lease     K Back Save/Continue | annot be contacted, please call o<br>st 1 non-household contact is req | ne of the following emergency contacts<br>uired. | nsteu. Proper ruentification will be f               | <u>equireu perore a student is</u> |

8. Add your information after you hit "save and continue" by clicking the "enter your information" button

| Infinite<br>Campus Online Registration<br>English            |                                 |                                           | Application Number 138<br>Application For 2025-202 | 5<br>26     |
|--------------------------------------------------------------|---------------------------------|-------------------------------------------|----------------------------------------------------|-------------|
| $\checkmark$                                                 |                                 | $\checkmark$                              | 4                                                  | 5           |
| Student(s) Primary Household                                 | Parent/Guardian                 | Emergency Contact                         | Student                                            | Completed   |
| * Indicates a required field                                 |                                 |                                           |                                                    |             |
| Student                                                      |                                 |                                           |                                                    |             |
|                                                              |                                 | SCHOOL                                    |                                                    |             |
|                                                              |                                 | No records available.                     |                                                    |             |
| In order to help prevent the creation of                     | duplicate records, please do no | ot create new records in this section for | the following people:                              |             |
| FULL NAME                                                    | REASON                          |                                           |                                                    |             |
| Mom Test                                                     |                                 | Already in this application               | on as a Parent/Guardian                            |             |
| Friend Test                                                  |                                 | Already in this application               | as an Emergency Contact                            |             |
| Enter Your Information                                       |                                 |                                           |                                                    |             |
| Please include all students that need to                     | o be enrolled.                  |                                           |                                                    |             |
| < Back                                                       |                                 |                                           |                                                    |             |
|                                                              |                                 |                                           |                                                    |             |
| Infinite                                                     |                                 |                                           | Application Number 1<br>Application For 2025-2     | 385<br>2026 |
| English                                                      |                                 |                                           |                                                    |             |
|                                                              | $\checkmark$                    | $\checkmark$                              | 4                                                  | 5           |
| Student(s) Primary Household<br>* Indicates a required field | Parent/Guardian                 | Emergency Contact                         | Student                                            | Completed   |
| Student Name: :                                              |                                 |                                           |                                                    | _           |
| Are you currently attending a Career (                       | Connections program?            |                                           |                                                    |             |
| please choose an option *                                    |                                 |                                           |                                                    |             |
| ○ NO                                                         |                                 |                                           |                                                    |             |
| Next >                                                       |                                 |                                           |                                                    |             |
| Current Local High School                                    |                                 |                                           |                                                    | +           |
| Demographics                                                 |                                 |                                           |                                                    | +           |
| Race Ethnicity                                               |                                 |                                           |                                                    | +           |
| Relationships - Parent/Guardians                             |                                 |                                           |                                                    | +           |
| Relationships - Emergency Contacts                           |                                 |                                           |                                                    | +           |
| Student Services                                             |                                 |                                           |                                                    | +           |
|                                                              |                                 |                                           |                                                    | т           |
| Cancel Save/Continue                                         |                                 |                                           |                                                    |             |

Select 'Yes' for current CTE students, and enter information

| Infinite Construction<br>Campus Online Registration<br>English                                                                                                    | Application Number 1<br>Application For 2025-2 | 385<br>2026    |
|----------------------------------------------------------------------------------------------------|------------------------------------------------|----------------|
| Student(s) Primary Household Parent/Guardian Emergency Contact * Indicates a required field                                                                                                    | 4<br>Student                                   | 5<br>Completed |
| Student Name: : O Career Connections Program                                                                                                    |                                                | -              |
| Are you currently attending a Career Connections program?  please choose an option *  YES NO  Which Career Connections program are you currently in? *  Which Career Connections program would you like to attend next year? *  Which Career Connections program would you like to attend next year? * |                                                |                |
| Next >                                                                                                    |                                                |                |
| Current Local High School                                                                                                    |                                                | +              |
| Demographics                                                                                                    |                                                | +              |
| Race Ethnicity                                                                                                    |                                                | +              |
| Relationships - Parent/Guardians                                                                                                    |                                                | +              |
| Relationships - Emergency Contacts                                                                                                    |                                                | +              |
| Vehicle Info                                                                                                    |                                                | +              |
| Cancel Save/Continue                                                                                                    |                                                |                |

Select 'No' for first year CTE students and select what program interests you and session preference, if applicable.

| Infinite Contraction<br>Campus Online Registration<br>English                                                                                  |                      | Application Number<br>Application For 2025 | 1385<br>-2026  |
|----------------------------------------------------------------------------------------------------|----------------------|--------------------------------------------|----------------|
| Student(s) Primary Household Parent/Guardia<br>* Indicates a required field                                                                    | in Emergency Contact | 4<br>Student                               | 5<br>Completed |
| Student Name: :<br>Career Connections Program                                                                                                  |                      |                                            | -              |
| Are you currently attending a Career Connections program?  please choose an option *  YES  NO  Which program are interested in enrolling in? * |                      |                                            |                |
| Next >                                                                                                    |                      |                                            |                |
| Demographics                                                                                                    |                      |                                            | +              |
| Race Ethnicity                                                                                                    |                      |                                            | +              |
| Relationships - Parent/Guardians                                                                                                    |                      |                                            | +              |
| Relationships - Emergency Contacts                                                                                                    |                      |                                            | +              |
| Student Services                                                                                                    |                      |                                            | +              |
| Vehicle Info                                                                                                    |                      |                                            | +              |
| Cancel Save/Continue                                                                                                    |                      |                                            |                |

| Infinite<br>Campus Online Registration<br>English            |                     |                   | Application Number<br>Application For 2025 | 1385<br>-2026  |
|--------------------------------------------------------------|---------------------|-------------------|--------------------------------------------|----------------|
| Student(s) Primary Household<br>* Indicates a required field | Parent/Guardian     | Emergency Contact | 4<br>Student                               | 5<br>Completed |
| Student Name: :                                              |                     |                   |                                            |                |
| Career Connections Program                                   |                     |                   |                                            | +              |
| Current Local High School                                    |                     |                   |                                            | -              |
| Please enter information regarding your                      | current high school |                   |                                            |                |
| Are you currently suspended or expelled from                 | another school? *   |                   |                                            |                |
|                                                              |                     |                   |                                            |                |
| Demographics                                                 |                     |                   |                                            | +              |
| Race Ethnicity                                               |                     |                   |                                            | +              |
| Relationships - Parent/Guardians                             |                     |                   |                                            | +              |
| Relationships - Emergency Contacts                           |                     |                   |                                            | +              |
| Student Services                                             |                     |                   |                                            | +              |
| Vehicle Info                                                 |                     |                   |                                            | +              |
| Cancel Save/Continue                                         |                     |                   |                                            |                |

| Infinite Contraction Compus Online Registration                                                               |                                                                | Application Number 1385<br>Application For 2025-2026        |           |
|----------------------------------------------------------------------------------------------------|----------------------------------------------------------------|-------------------------------------------------------------|-----------|
| Student(s) Primary Household Parent/Gua<br>* Indicates a required field                                       | ardian Emergency Contact                                       | 4 5<br>Student Completed                                    |           |
| Student Name: :                                                                                               |                                                                |                                                             |           |
| Career Connections Program                                                                                    |                                                                |                                                             | +         |
| Current Local High School                                                                                     |                                                                |                                                             | +         |
| O Demographics                                                                                                |                                                                |                                                             | -         |
| Please add your information below. Please enter your na<br>Please enter both names without a dash in between. | me exactly as it appears on the birth certificate. If you have | re two last names, please enter both in the box marked "las | st name". |
| Legal First Name *                                                                                            | Legal Gender *                                                 | Enrollment Grade *                                          |           |
|                                                                                                    | •                                                              | •                                                           |           |
| Middle Name                                                                                                   | Preferred Gender                                               |                                                             |           |
|                                                                                                    | •                                                              |                                                             |           |
| Legal Last Name *                                                                                             | Birth Date *                                                   |                                                             |           |
|                                                                                                    | month/day/year                                                 |                                                             |           |
| Suffix                                                                                                    |                                                                |                                                             |           |
| <b>•</b>                                                                                                    |                                                                |                                                             |           |
| Preferred Name                                                                                                |                                                                |                                                             |           |
|                                                                                                    |                                                                |                                                             |           |
| Student Cell Number *                                                                                         |                                                                |                                                             |           |
| ()                                                                                                    |                                                                |                                                             |           |
| School Email Address *                                                                                        |                                                                |                                                             |           |
|                                                                                                    |                                                                |                                                             |           |
| < Previous Next >                                                                                             |                                                                |                                                             |           |

| Infinite Contine Registration                                                                                                    |                      |                   | Application Number 1385<br>Application For 2025-2026 |                |
|----------------------------------------------------------------------------------------------------|----------------------|-------------------|------------------------------------------------------|----------------|
| Student(s) Primary Household<br>* Indicates a required field                                                                                                    | Parent/Guardian      | Emergency Contact | 4<br>Student                                         | 5<br>Completed |
| Student Name: : Test Test                                                                                                    |                      |                   |                                                      |                |
| Career Connections Program                                                                                                    |                      |                   |                                                      | +              |
| Current Local High School                                                                                                    |                      |                   |                                                      | +              |
| Oemographics                                                                                                    |                      |                   |                                                      | +              |
| • Race Ethnicity                                                                                                    |                      |                   |                                                      | -              |
| Is Hispanic/Latino *    Please check all that apply. At least one race  American Indian or Alaska Native  Asian Black or African American Black or African American  White  Vhite  Next > | below is required. * |                   |                                                      |                |
| Relationships - Parent/Guardians                                                                                                    |                      |                   |                                                      | +              |
| Relationships - Emergency Contacts                                                                                                    |                      |                   |                                                      | +              |
| Student Services                                                                                                    |                      |                   |                                                      | +              |
| Vehicle Info                                                                                                    |                      |                   |                                                      | +              |
| Cancel Save/Continue                                                                                                    |                      |                   |                                                      |                |

| Infinite<br>Campus Online Registration<br>English                                                                                                    |                                 |                 |         | Applicatio<br>Applicatio | on Number 1385<br>on For 2025-2026 |                        |                       |
|----------------------------------------------------------------------------------------------------|---------------------------------|-----------------|---------|--------------------------|------------------------------------|------------------------|-----------------------|
| Student(s) Primary Household<br>* Indicates a required field                                                                                                    | Parent/Guardian E               | mergency Contac | t       | 4<br>Student             |                                    | 5<br>Complete          | d                     |
| Student Name: : Test Test                                                                                                    |                                 |                 |         |                          |                                    |                        |                       |
| Career Connections Program                                                                                                    |                                 |                 |         |                          |                                    |                        | +                     |
| Current Local High School                                                                                                    |                                 |                 |         |                          |                                    |                        | +                     |
| Demographics                                                                                                    |                                 |                 |         |                          |                                    |                        | +                     |
| Race Ethnicity                                                                                                    |                                 |                 |         |                          |                                    |                        | +                     |
| Relationships - Parent/Guardians                                                                                                    |                                 |                 |         |                          |                                    |                        | -                     |
| At least one person must be marked at                                                                                                    | s 'Guardian'.<br>RELATIONSHIP * | GUARDIAN        | MAILING | PORTAL                   | MESSENGER                          | SECONDARY<br>HOUSEHOLD | CONTACT<br>SEQUENCE * |
| MOM TEST                                                                                                    |                                 | ]               | <       |                          |                                    |                        | •                     |
| Description of Contact Preferences<br>Guardian - Marking this checkbox will flag this person as legal guardian to the student.<br>Mailing - Marking this checkbox will flag this person to receive mailings for the student.<br>Portal - Marking this checkbox will flag this person to receive mailings for the student.<br>Portal - Marking this checkbox will flag this person to receive messages from Clinton County RESA's messenger system.<br>Secondary Household - Marking this checkbox will indicate that the student has a secondary household membership with this person. If the person chooses to not provide an<br>address then the student cannot be in a secondary household with that person.<br>Contact Sequence - Adding a sequence number on contacts will prompt district staff to contact these persons in the order that you specify. Parent/Guardians should start with a<br>sequence of 1 and Emergency Contacts should also start at a sequence of 1.<br>No Relationship - Marking this checkbox will indicate that this person to sen ot share a relationship to the student. By checking this checkbox you are indicating that this person<br>no longer has a relationship to the student. The relationship will be ended if one exists. |                                 |                 |         |                          |                                    |                        |                       |
| < Previous Next >                                                                                                    |                                 |                 |         |                          |                                    |                        |                       |
| Relationships - Emergency Contacts                                                                                                    |                                 |                 |         |                          |                                    |                        | +                     |
| Student Services                                                                                                    |                                 |                 |         |                          |                                    |                        | +                     |
| Vehicle Info                                                                                                    |                                 |                 |         |                          |                                    |                        | +                     |
| Cancel Save/Continue                                                                                                    |                                 |                 |         |                          |                                    |                        |                       |

Add Emergency Contact relationship info and contact sequence

| Infinite<br>Campus Online Registration<br>English                                                                                                    | 1                                                                                                    |                                                                                                    | Application Number 13<br>Application For 2025-2                                       | 885<br>026                                                              |
|----------------------------------------------------------------------------------------------------|----------------------------------------------------------------------------------------------------|----------------------------------------------------------------------------------------------------|---------------------------------------------------------------------------------------|-------------------------------------------------------------------------|
| Student(s) Primary Household<br>* Indicates a required field                                                                                                    | Parent/Guardian                                                                                                    | Emergency Contact                                                                                                  | 4<br>Student                                                                          | 5<br>Completed                                                          |
| Student Name: : Test Test                                                                                                    |                                                                                                    |                                                                                                    |                                                                                       |                                                                         |
| Career Connections Program                                                                                                    |                                                                                                    |                                                                                                    |                                                                                       | +                                                                       |
| Current Local High School                                                                                                    |                                                                                                    |                                                                                                    |                                                                                       | +                                                                       |
| Demographics                                                                                                    |                                                                                                    |                                                                                                    |                                                                                       | +                                                                       |
| 🛇 Race Ethnicity                                                                                                    |                                                                                                    |                                                                                                    |                                                                                       | +                                                                       |
| Relationships - Parent/Guardians                                                                                                    |                                                                                                    |                                                                                                    |                                                                                       | +                                                                       |
| Relationships - Emergency Contacts                                                                                                    |                                                                                                    |                                                                                                    |                                                                                       | -                                                                       |
| A minimum of (1) Emergency                                                                                                    | Contacts are required                                                                                                    |                                                                                                    |                                                                                       |                                                                         |
| NAME                                                                                                    | RELATIONSHIP *                                                                                                    | CONTACT<br>SEQUENCE *                                                                                              |                                                                                       |                                                                         |
| FRIEND TEST                                                                                                    | <b>•</b>                                                                                                    | <b>•</b>                                                                                                    |                                                                                       |                                                                         |
| Description of Contact Preference<br>Contact Sequence - Adding a sequence of 1 and Emergency Cor<br>No Relationship - Marking this che<br>no longer has a relationship to the | S<br>ence number on contacts will pror<br>ntacts should also start at a seque<br>ckbox will indicate that this person<br>student. The relationship will be en | mpt district staff to contact these p<br>nce of 1.<br>n does not share a relationship to th<br>nded if one exists. | ersons in the order that you specify. Par<br>le student. By checking this checkbox yo | ent/Guardians should start with a<br>ou are indicating that this person |
| < Previous Next >                                                                                                    |                                                                                                    |                                                                                                    |                                                                                       |                                                                         |
| Student Services                                                                                                    |                                                                                                    |                                                                                                    |                                                                                       | +                                                                       |
| Vehicle Info                                                                                                    |                                                                                                    |                                                                                                    |                                                                                       | +                                                                       |
| Cancel Save/Continue                                                                                                    |                                                                                                    |                                                                                                    |                                                                                       |                                                                         |

| Infinite<br>Campus Online Registration<br>English                                 |                 |                   | Application Number<br>Application For 2025 | 1385<br>-2026  |
|-----------------------------------------------------------------------------------|-----------------|-------------------|--------------------------------------------|----------------|
| Student(s) Primary Household                                                      | Parent/Guardian | Emergency Contact | 4<br>Student                               | 5<br>Completed |
| * Indicates a required field Student Name: : Test Test Career Connections Program |                 |                   |                                            | +              |
| Current Local High School                                                         |                 |                   |                                            | +              |
| Demographics                                                                      |                 |                   |                                            | +              |
| Race Ethnicity                                                                    |                 |                   |                                            | +              |
| Relationships - Parent/Guardians                                                  |                 |                   |                                            | +              |
| Relationships - Emergency Contacts                                                |                 |                   |                                            | +              |
| Student Services                                                                  |                 |                   |                                            | -              |
| Do you have a current IEP? *                                                      |                 |                   |                                            |                |
| Do you have a current 504 plan? *                                                 |                 |                   |                                            |                |
| < Previous Next >                                                                 |                 |                   |                                            |                |
| Vehicle Info                                                                      |                 |                   |                                            | +              |
| Cancel Save/Continue                                                              |                 |                   |                                            |                |

Vehicle Info: add make, model, plate number if driving to CTE classes. If not driving, select 'No'.

| $\checkmark$                                                                                                    | $\checkmark$                                                                                               | $\checkmark$                                                                                                    | 4                                                           | 5                                                                           |
|----------------------------------------------------------------------------------------------------|----------------------------------------------------------------------------------------------------|----------------------------------------------------------------------------------------------------|-------------------------------------------------------------|-----------------------------------------------------------------------------|
| Student(s) Primary Household                                                                                            | Parent/Guardian                                                                                            | Emergency Contact                                                                                                  | Student                                                     | Completed                                                                   |
| * Indicates a required field                                                                                            |                                                                                                    |                                                                                                    |                                                             |                                                                             |
| Student Name: : Test Test                                                                                               |                                                                                                    |                                                                                                    |                                                             |                                                                             |
| Career Connections Program                                                                                              |                                                                                                    |                                                                                                    |                                                             | +                                                                           |
| Current Local High School                                                                                               |                                                                                                    |                                                                                                    |                                                             | +                                                                           |
| Demographics                                                                                                    |                                                                                                    |                                                                                                    |                                                             | +                                                                           |
| Race Ethnicity                                                                                                    |                                                                                                    |                                                                                                    |                                                             | +                                                                           |
| Relationships - Parent/Guardians                                                                                        |                                                                                                    |                                                                                                    |                                                             | +                                                                           |
| Relationships - Emergency Contacts                                                                                      |                                                                                                    |                                                                                                    |                                                             | +                                                                           |
| Student Services                                                                                                    |                                                                                                    |                                                                                                    |                                                             | +                                                                           |
| O Vehicle Info                                                                                                    |                                                                                                    |                                                                                                    |                                                             | -                                                                           |
| Students driving to CCRESA Career C<br>School, Ovid-Elsie High School, or De<br>driver's license and will be issued the | connections programming and us<br>Witt High School) are required to<br>ir pass after all required informat | ing the parking lots where the respective<br>register their vehicle(s). For this reason,<br>ion has been received. | program is located (CCRESA A please provide the information | dministration Building, St. Johns High<br>below. Students must have a valid |
| Do/Will you drive to a Career Connections                                                                               | Program? *                                                                                                 |                                                                                                    |                                                             |                                                                             |
| () NO                                                                                                    |                                                                                                    |                                                                                                    |                                                             |                                                                             |
| Vehicle Make *                                                                                                    |                                                                                                    |                                                                                                    |                                                             |                                                                             |
|                                                                                                    |                                                                                                    |                                                                                                    |                                                             |                                                                             |
| Vehicle Model *                                                                                                    |                                                                                                    |                                                                                                    |                                                             |                                                                             |
|                                                                                                    |                                                                                                    |                                                                                                    |                                                             |                                                                             |
| Vehicle Color *                                                                                                    |                                                                                                    |                                                                                                    |                                                             |                                                                             |
|                                                                                                    |                                                                                                    |                                                                                                    |                                                             |                                                                             |
| Vehicle Plate Number *                                                                                                  |                                                                                                    |                                                                                                    |                                                             |                                                                             |
|                                                                                                    |                                                                                                    |                                                                                                    |                                                             |                                                                             |
| Is this vehicle the only vehicle you will be                                                                            | driving to class? *                                                                                        |                                                                                                    |                                                             |                                                                             |
| ○ N0                                                                                                    |                                                                                                    |                                                                                                    |                                                             |                                                                             |
|                                                                                                    |                                                                                                    |                                                                                                    |                                                             |                                                                             |
| < Previous                                                                                                    |                                                                                                    |                                                                                                    |                                                             |                                                                             |
|                                                                                                    |                                                                                                    |                                                                                                    |                                                             |                                                                             |
| Cancel Save/Continue                                                                                                    |                                                                                                    |                                                                                                    |                                                             |                                                                             |

Download a copy of your application if you wish, then select 'Submit'.

| Infinite<br>Campus Online Registration<br>English                                                                                                    | nite                                                                                                  |                                                                                       |                                                                         | 385<br>2026                                                          |
|----------------------------------------------------------------------------------------------------|----------------------------------------------------------------------------------------------------|---------------------------------------------------------------------------------------|-------------------------------------------------------------------------|----------------------------------------------------------------------|
| $\checkmark$                                                                                                    |                                                                                                    |                                                                                       |                                                                         | 5                                                                    |
| Student(s) Primary Household                                                                                                    | Parent/Guardian                                                                                       | Emergency Contact                                                                     | Student                                                                 | Completed                                                            |
| * Indicates a required field                                                                                                    |                                                                                                    |                                                                                       |                                                                         |                                                                      |
| PLEASE NOTE: Prior to submitting you<br>information is not submitted until you<br>You must submit your application by o<br>Back Application Summary PDF | ur application you may verify all<br>click the submit button above.<br>clicking the following button. | of the data you have entered by going b<br>You will receive an email notification tha | ack to the area in question or cli<br>t your application was received a | ck on the PDF link below. Your<br>after clicking submit application. |